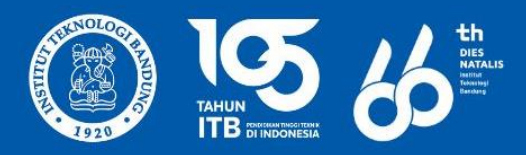

Direktorat Sarana Prasarana dan Sistem Informasi Institut Teknologi Bandung

# Buku Panduan Pendaftaran Asrama ITB

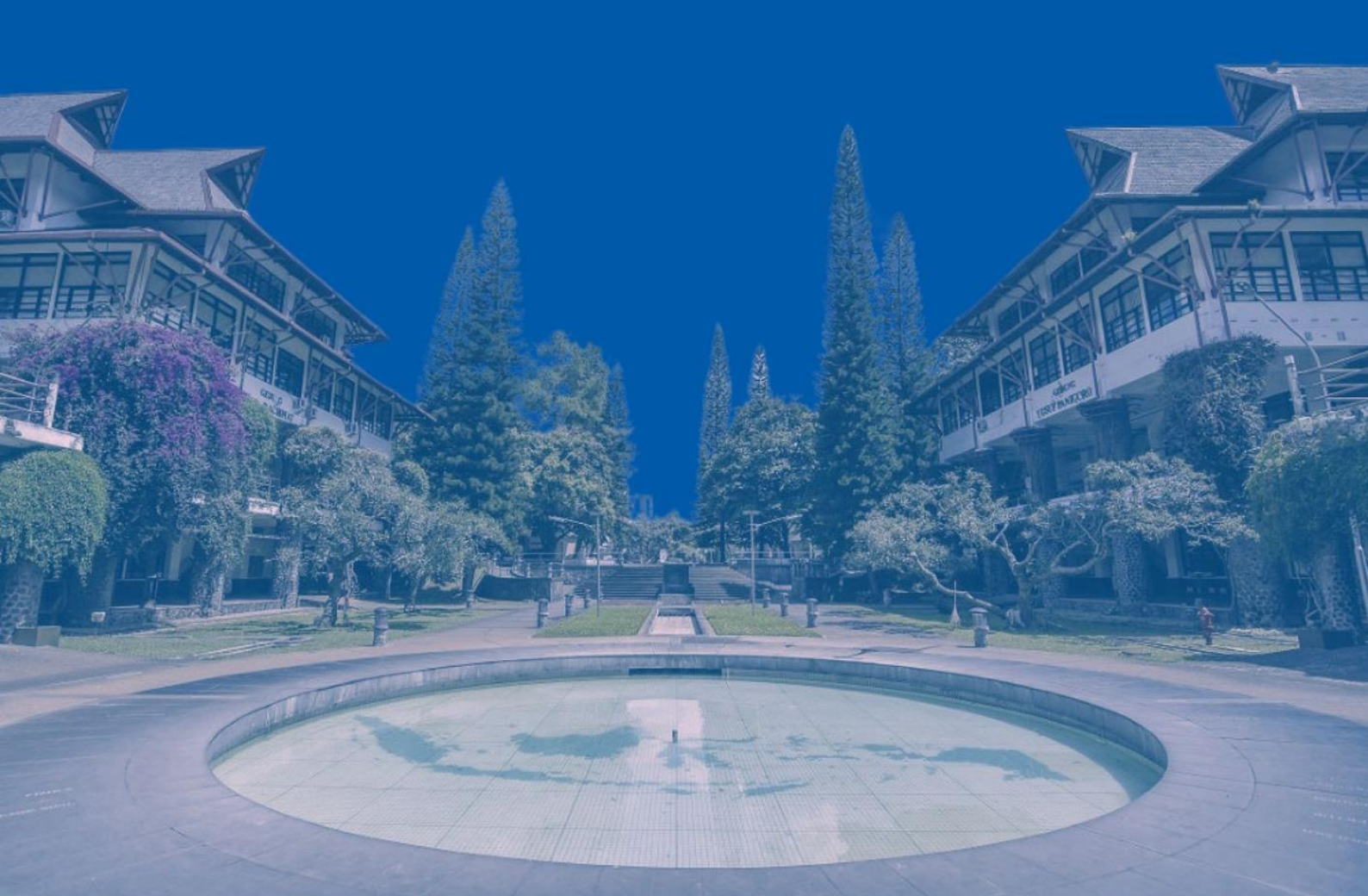

**Buku Panduan** 

# **PENDAFTARAN ASRAMA ITB**

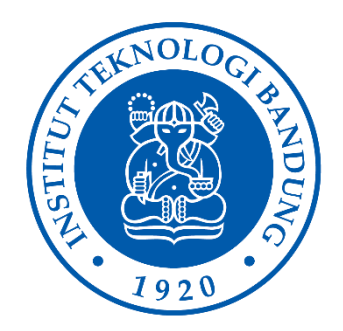

## DIREKTORAT SARANA PRASARANA DAN SISTEM NFORMASI INSTITUT TEKNOLOGI BANDUNG

Sekretariat Asrama ITB, Gedung Center for Research and Community Services Lt. 5, Jalan Ganesha No. 10, Bandung 40132

# **DAFTAR ISI**

| DAFTAR ISI                                                       | 1  |
|------------------------------------------------------------------|----|
| BAGIAN 1. PENDAHULUAN                                            | 2  |
| A. MENGENAL ASRAMA ITB                                           | 2  |
| B. PERSEBARAN ASRAMA                                             | 3  |
| C. INFORMASI DAN TANYA JAWAB                                     | 4  |
| BAGIAN 2. INFORMASI UMUM PENDAFTARAN ASRAMA                      | 5  |
| A. LANDASAN                                                      | 5  |
| B. JADWAL                                                        | 6  |
| BAGIAN 3. PENDAFTARAN ASRAMA ITB                                 | 7  |
| A. Login Penghuni Asrama                                         | 7  |
| 1. Akses Halaman Login                                           | 7  |
| 2. Masuk Menggunakan Microsoft Office                            | 8  |
| B. Pengisian Profile                                             | 9  |
| 1. Mengakses Halaman Pengisian Profil                            | 9  |
| 2. Mengisi Data Diri                                             | 9  |
| 3. Menyimpan Data                                                | 11 |
| 4. Catatan                                                       | 11 |
| C. Pengerjaan Quiz                                               | 12 |
| 1. Mengakses Form Quiz                                           | 12 |
| 2. Mengisi Form Quiz                                             | 13 |
| 3. Menyimpan dan Menyelesaikan Quiz                              | 13 |
| D. Pendaftaran Asrama                                            | 15 |
| 1. Masuk ke Halaman Pendaftaran Asrama                           | 15 |
| 2. Isi Data Profil Penghuni                                      | 16 |
| 3. Isi Informasi Pendaftaran Asrama                              | 16 |
| 4. Riwayat pendaftaran                                           | 17 |
| E. Pembayaran Asrama                                             | 18 |
| 1. Mengakses Riwayat Pendaftaran                                 | 18 |
| 2. Mengecek Status Pembayaran                                    | 19 |
| 3. Menyalin Nomor Virtual Account (VA)                           | 20 |
| 4. Menunggu Pembaruan Status oleh Admin                          | 21 |
| F. Check In Asrama                                               | 21 |
| 1. Verifikasi Pembayaran                                         | 21 |
| 2. Unduh & Unggah Surat Pernyataan Penghuni                      | 22 |
| <ol> <li>Unduh &amp; Unggah Surat Pernyataan Penghuni</li> </ol> | 22 |
| G. Check Out Asrama                                              | 24 |
| 1. Notifikasi WhatsApp 30 Hari Sebelum Checkout                  | 25 |
| 2. Unduh & Unggah Surat Pernyataan Penghuni                      | 25 |
| <ol> <li>Unduh &amp; Unggah Surat Pernyataan Penghuni</li> </ol> | 26 |
| BAGIAN 4. PENUTUP                                                | 28 |

# **BAGIAN 1. PENDAHULUAN**

#### A. MENGENAL ASRAMA ITB

Berkaca dan belajar dari bangsa-bangsa maju dan mengingat pentingnya pengembangan karakter suatu bangsa, pemerintah memandang perlunya membangun tonggak kokoh yang dimulai dengan pembangunan karakter bangsa Indonesia. Pada hari besar Pendidikan Nasional 11 Mei 2010, Presiden Republik Indonesia mencanangkan dimulainya pembangunan karakter bangsa Indonesia dan pendidikan dijadikan ujung tombak wahana pengembangan karakter tersebut.

Institut Teknologi Bandung (ITB) sebagai lembaga pendidikan tinggi mengemban amanat mencerdaskan sumber daya manusia Indonesia. Kemampuan dan peran yang diambil oleh para lulusan berakar pada proses pendidikan dan reputasi institusi yang secara sadar dibentuk dan dikembangkan menjadi *trend setter* pengembangan sumber daya manusia yang unggul sesuai dengan cita-cita ITB, martabat dan harkat bangsa Indonesia.

Berkuliah di ITB bukan hanya sebatas meraih gelar akademik, tetapi juga mencapai kompetensi akademik, yang mencakup pengetahuan kognitif, keterampilan, sikap, serta karakter dan kepribadian. Dalam rangka pendidikan karakter, selain ditanamkan secara implisit dalam proses perkuliahan, ITB juga menyediakan asrama sebagai fasilitas keseharian dan tempat pengembangan karakter mahasiswa.

Asrama ITB dikelola langsung sebagai salah satu layanan hunian oleh Direktorat Sarana Prasarana dan Sistem Informasi ITB. Persebaran gedung asrama terdapat di berbagai lokasi yakni Asrama Sangkuriang, Asrama Kidang Pananjung, Asrama Kanayakan, Asrama Internasional, Asrama Jatinangor dan Asrama Cirebon. Asrama ITB menyediakan fasilitas sesuai kebutuhan tinggal yang memadai untuk sivitas akademika ITB. Fasilitas yang tersedia antara lain kamar tidur, kamar mandi, *wifi*, ruang belajar, musala, dapur bersama, dan lain-lain.

Pendaftaran Asrama ITB dibagi menjadi 2, yaitu Pendaftaran Reguler dan Non Reguler.

- Pendaftaran Reguler adalah penyewaan kamar asrama yang dilakukan oleh Mahasiswa WNI dan/atau Mahasiswa WNA yang menghuni asrama ITB yaitu selama 1 (satu) masa tinggal.
- 2. Pendaftaran Non Reguler adalah Penyewaan kamar asrama yang dilakukan oleh Mahasiswa WNI, Mahasiswa WNA, Tamu ITB, dan Pihak Lain yang memenuhi ketentuan, untuk kegiatan Summer Camp, Semester Pendek, Exchange, dan lain-lain.

Lebih lanjut, konsep pembiasaan dan pembinaan karakter dilaksanakan di bawah koordinasi oleh Direktorat Kemahasiswaan ITB. Model pengembangan karakter mahasiswa ITB difokuskan secara bertahap, mulai dari *selfawareness* pada Tahap Persiapan Bersama (TPB), eksplorasi diri pada tingkat kedua dan ketiga, dan aktualisasi diri pada tingkat akhir. Konsep ini dikemas salah satunya melalui pembinaan di lingkungan Asrama ITB berkonsep *Living and Learning Community*, mahasiswa dapat dididik selama 24 jam sehari sehingga terbentuk kebiasaan yang nantinya menjadi karakter.

| Asrama        | Alamat                                                                      | Jumlah<br>Kamar | Peruntukan                          |
|---------------|-----------------------------------------------------------------------------|-----------------|-------------------------------------|
| Internasional | JI. Cisitu Lama No. 27, Dago,<br>Coblong, Kota Bandung,<br>Jawa Barat 40135 | 23              | Mahasiswa asing<br>khusus laki-laki |
| Jatinangor    | JI Sayang, Jatinangor, Kab.<br>Sumedang, Jawa Barat<br>45363                | 449             | Mahasiswa TPB                       |

## **B. PERSEBARAN ASRAMA**

| Asrama              | Alamat                                                                      | Jumlah<br>Kamar | Peruntukan                                                              |
|---------------------|-----------------------------------------------------------------------------|-----------------|-------------------------------------------------------------------------|
| Kidang<br>Pananjung | JI. Cisitu Lama XI No. 12,<br>Dago, Coblong, Bandung,<br>Jawa Barat 40135   | 74              | Mahasiswa S1 Non<br>TPB Ganesha<br>khusus laki-laki                     |
| Kanayakan           | Jl Kanayakan Baru No.61,<br>Dago, Coblong, Bandung,<br>Jawa Barat 40135     | 69              | Mahasiswa S1 Non<br>TPB Ganesha<br>khusus perempuan                     |
| Sangkuriang         | Jl. Sangkuriang No.60/160 A,<br>Dago, Coblong, Bandung,<br>Jawa Barat 40135 | 237             | Mahasiswa S1 Non<br>TPB Ganesha dan<br>asing laki-laki dan<br>perempuan |
| Cirebon             | JI. Kebonturi Arjawinangun,<br>Kab. Cirebon, Jawa Barat<br>Indonesia 45162  | 48              | Mahasiswa S1 Non<br>TPB Cirebon<br>khusus perempuan                     |

# C. INFORMASI DAN TANYA JAWAB

| Alamat    | Pelayanan Asrama ITB, Gedung Center for Research and<br>Community Service lantai 5, Jalan Ganesha No. 10,<br>Bandung 40132 |  |
|-----------|----------------------------------------------------------------------------------------------------|--|
|           |                                                                                                    |  |
| WA        | WA wa.me//6282128289100                                                                                                    |  |
| Laman     | https://asrama.itb.ac.id                                                                                                   |  |
| Instagram | @asrama_itb                                                                                                    |  |
| Youtube   | Asrama ITB                                                                                                    |  |

# BAGIAN 2. INFORMASI UMUM PENDAFTARAN ASRAMA

## A. LANDASAN

Berdasarkan Struktur Organisasi ITB yang tercantum dalam Peraturan Rektor ITB Nomor 024/PER/IJ.A/OT/2020 pada 31 Januari 2020, status UPT Asrama ITB dihapuskan dan dipindahkan menjadi 2 (dua) bagian dari segi sarana prasarana maupun segi pembinaan dan pembiasaan. Pada saat ini, Asrama ITB melakukan tugasnya dalam mewujudkan pembinaan dan pembiasaan terhadap mahasiswa yang tinggal di Asrama ITB di bawah Direktorat Kemahasiswaan ITB sedangkan segi sarana prasarana yang meliputi tempat tinggal, kamar, fasilitas fisik, dan fasilitas penunjang lainnya yang ada di asrama diatur dan dikelola oleh Direktorat Sarana Prasarana dan Sistem Informasi ITB.

Sesuai Keputusan Presiden Republik Indonesia (Keppres) Nomor 17 Tahun 2023 tentang Penetapan Berakhirnya Status Pandemi Corona Virus Disease 2019 (COVID-19) di Indonesia sejak 21 Juni 2023, ITB melakukan upaya persiapan dalam memenuhi kebutuhan fasilitas bagi sivitas ITB, salah satunya hunian mahasiswa berupa Asrama ITB yang akan menerima penghuni dengan kapasitas penuh.

Lebih lanjut, mahasiswa program Tahap Persiapan Bersama (TPB) akan melaksanakan kegiatan perkuliahannya di Kampus ITB Jatinangor mulai tahun akademik 2023/2024. Hal ini disampaikan secara resmi melalui Surat Edaran (SE) Rektor ITB Nomor: 119/ITI.A/KM/2023 tentang pelaksanaan kegiatan akademik TPB di ITB Kampus Jatinangor. Berdasarkan simulasi yang dilakukan oleh Sub Direktorat Akademik, Kemahasiswaan, dan Humas Kampus ITB Jatinangor, sekitar 8.000 mahasiswa akan melangsungkan kegiatan perkuliahan di Jatinangor dengan 5.000 mahasiswa TPB dan 3.000 mahasiswa jurusan.

Dalam hal ini, Direktorat Sarana Prasarana dan Sistem Informasi ITB mengeluarkan Pengumuman Nomor 2950/IT1.B05.2/TU.09/2025 tentang Pendaftaran Calon Penghuni Asrama Jatinangor untuk Mahasiswa Baru Program Sarjana Tahun Akademik 2025/2026 Periode Tinggal 15 Juli s.d 31 Agustus 2025. Mahasiswa Baru Program Sarjana Tahun Akademik 2025/2026 Institut Teknologi Bandung berkesempatan untuk mendaftar sebagai calon penghuni asrama ITB, dengan ketentuan sebagai berikut.

1. Mahasiswa TPB pendaftar/penerima beasiswa KIP-K dan ADik/3T

2. Mahasiswa TPB bukan penerima KIP-K dan ADik/3T

## **B. JADWAL**

Jadwal kegiatan pendaftaran calon penghuni asrama sesuai dengan Pengumuman Pendaftaran Non Reguler Asrama ITB Periode 15 Juli s.d 31 Agustus 2025 Nomor: 2950/IT1.B05.2/TU.09/2025 sebagai berikut.

| No. | Jenis Kegiatan                                                 | Waktu Pelaksanaan         |
|-----|----------------------------------------------------------------|---------------------------|
| 1   | Pendaftaran sebagai calon penghuni<br>Asrama ITB secara online | 26 Juni - 3 Juli 2025     |
| 2   | Pengumuman Mahasiswa diterima<br>tinggal di Asrama             | 8 Juli 2025               |
| 3   | Pembayaran Sewa Asrama                                         | 8 - 10 Juli 2025          |
| 4   | Daftar Ulang Asrama ITB                                        | 15 Juli 2025              |
| 5   | Masa tinggal di Asrama ITB                                     | 15 Juli - 31 Agustus 2025 |

# **BAGIAN 3. PENDAFTARAN ASRAMA ITB**

Akses Penghuni Asrama adalah hak akses yang diberikan kepada mahasiswa ITB untuk dapat menggunakan fasilitas website Asrama ITB. Pengguna dengan hak akses ini dapat melakukan pendaftaran, pembayaran, check in, check out dan juga melihat riwayat pendaftaran asrama.

# A. Login Penghuni Asrama

Panduan ini ditujukan untuk membantu mahasiswa ITB untuk melakukan login ke dalam aplikasi dengan langkah-langkah sederhana. Pastikan Anda memiliki akun Microsoft Office sebelumnya.

#### 1. Akses Halaman Login

- a. Buka aplikasi atau situs web Asrama ITB melalui peramban (browser) Anda.
- b. Masukkan URL resmi aplikasi, misalnya: https://asrama.itb.ac.id/login-user.

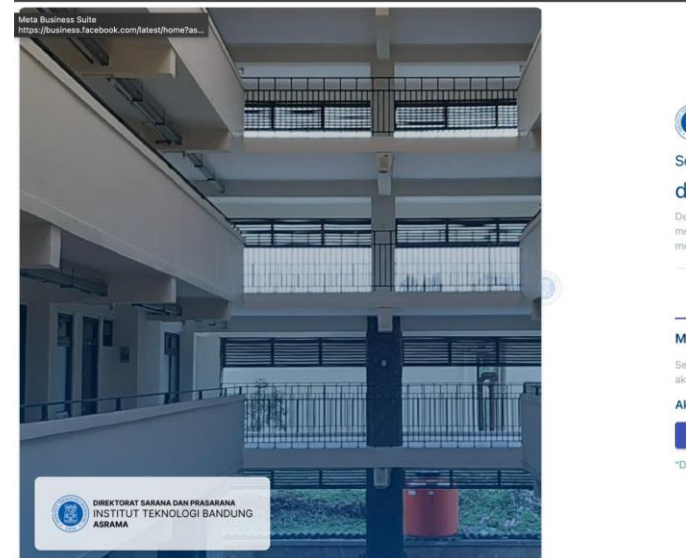

c. Anda akan diarahkan ke halaman login penghuni.

| DIREKTORAT SARANA DAN PRASARANA<br>INSTITUT TEKNOLOGI BANDUNG<br>ASRAMA                                                                            |
|----------------------------------------------------------------------------------------------------|
| Selamat Datang                                                                                                    |
| di Asrama ITB                                                                                                    |
| Dengan menggunakan Asrama ITB ini Anda dapat<br>menikmati tempat tinggal dengan fasilitas yang<br>mendukung keglatan belajar dan kehidupan kampus. |
| LOGIN                                                                                                    |
| Masuk                                                                                                    |
| Selamat datang kembalil Silakan login untuk mengelo<br>akun asrama Anda.                                                                           |
| Akses Login ITB Account                                                                                                    |
| 🗧 MASUK LEWAT MICROSOFT OFFICE                                                                                                    |
| *Diperuntukan Untuk Mahasiswa ITB                                                                                                    |
|                                                                                                    |
|                                                                                                    |

#### 2. Masuk Menggunakan Microsoft Office

- a. Klik tombol masuk lewat microsoft office
- b. Masukan email dan password

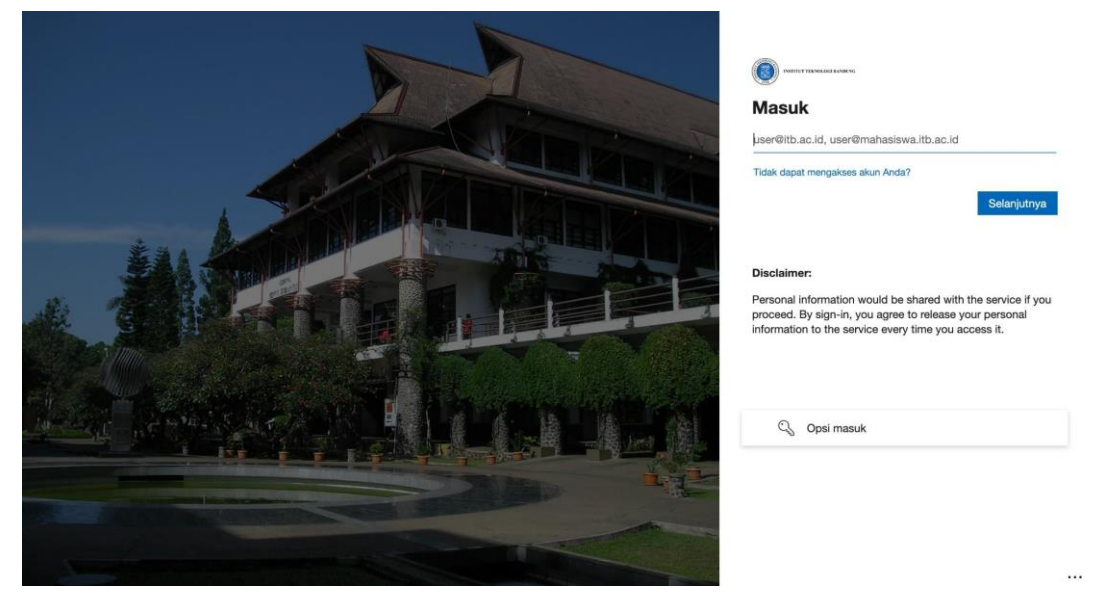

c. Jika kredensial Anda benar, Anda akan diarahkan ke halaman utama untuk mengisi profile

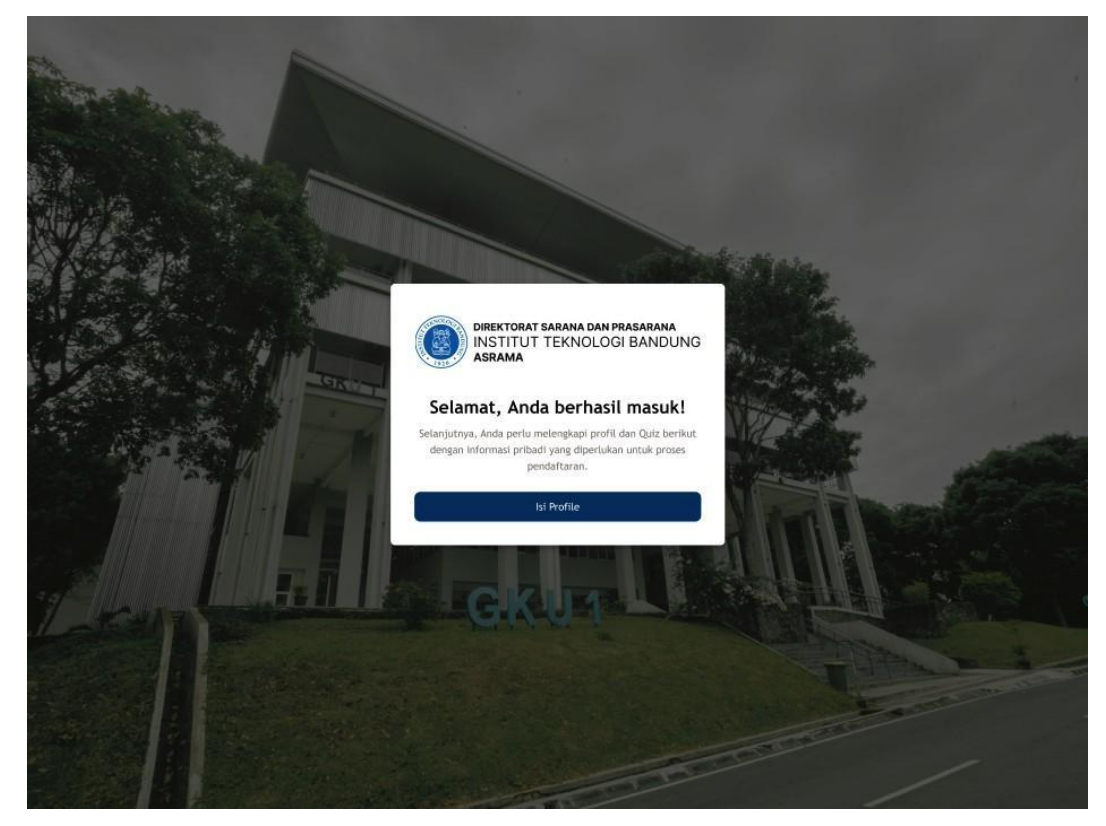

# **B.** Pengisian Profile

Halaman Pengisian Profil digunakan oleh penghuni untuk melengkapi data pribadi dan kontak darurat sebelum dapat melanjutkan ke fitur lainnya dalam aplikasi.

#### 1. Mengakses Halaman Pengisian Profil

- a. Login ke aplikasi menggunakan akun pengguna.
- b. Jika profil belum lengkap, pengguna akan diarahkan langsung ke halaman Pengisian Profil

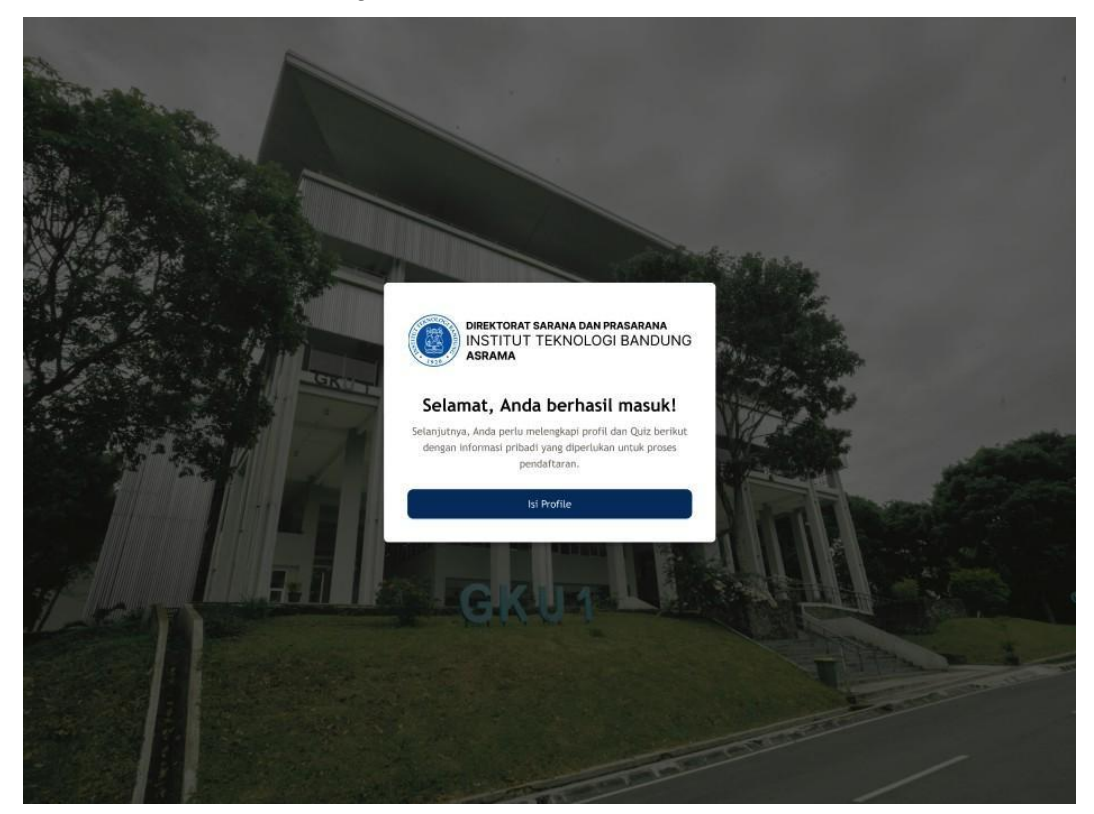

#### 2. Mengisi Data Diri

Pada halaman ini, pengguna diminta untuk melengkapi data diri mereka. Berikut adalah kolom-kolom yang harus diisi:

#### Data Diri

- a. Nama Lengkap: Masukkan nama lengkap sesuai identitas.
- b. NIM: Masukkan Nomor Induk Mahasiswa (jika ada).
- c. Agama: Pilih agama dari dropdown menu.
- d. Nomor HP: Masukkan nomor ponsel yang aktif.
- e. Jenis Kelamin: Pilih jenis kelamin (Laki-laki/Perempuan).
- f. Golongan Darah: Pilih golongan darah dari dropdown menu.

- g. Kota Lahir: Masukkan kota tempat lahir.
- h. Tanggal Lahir: Pilih tanggal lahir menggunakan kalender.
- i. Asal Negara: Pilih negara asal dari dropdown menu.
- j. Provinsi: Pilih provinsi tempat tinggal saat ini.
- k. Kota: Pilih kota/kabupaten sesuai domisili.
- I. Kode Pos: Masukkan kode pos tempat tinggal.
- m. Alamat: Isi alamat lengkap tempat tinggal.
- n. Status Mahasiswa: Pilih status mahasiswa.

| dentitas Diri                                                        |                      |  |
|----------------------------------------------------------------------|----------------------|--|
|                                                                      |                      |  |
| Ubah Foto Profil Hapus Foto Profil                                   |                      |  |
| Format yang di upload harus dengan format JPG atau PNG. (Maks: 1 MB) |                      |  |
|                                                                      |                      |  |
| Nama Lengkap                                                         |                      |  |
| e.g., John Doe                                                       |                      |  |
| NIM (Normor Induk Mahasiswa/I)                                       |                      |  |
| e.g., 12/345678/AB/123456                                            |                      |  |
| Agama                                                                | * Nomor Handphone    |  |
| e.g., Islam                                                          | e.g., 08123456789    |  |
| Jenis Kelamin                                                        | " Golongan Dereh     |  |
| Laki-Laki Perempuan                                                  | Pilih Golongon Darah |  |
| Kota Lahir                                                           | * Tanggal Lahir      |  |
| e.g., Jakarta                                                        | Plih Tanggal         |  |
| Asal Negara                                                          | * Provinsi           |  |
| Pilih Negara 👻                                                       | Pilih Provinsi       |  |
| Kota                                                                 | * Kode Pos           |  |
| e.g., Jakarta Pusat                                                  | e,g., 123446         |  |
| Alamat                                                               |                      |  |
| e.g., JL Ciremai Tengah no 13                                        |                      |  |
|                                                                      |                      |  |
| Status Wahasiswa                                                     |                      |  |
| Plih Status Mahasiswa                                                |                      |  |
|                                                                      |                      |  |
| Selanjutnya                                                          |                      |  |

#### Kontak Darurat

- a. Nama Orang Tua/Wali: Masukkan nama orang tua atau wali.
- b. Pekerjaan Orang Tua/Wali: Masukkan pekerjaan orang tua atau wali.
- c. Nomor Orang Tua/Wali: Masukkan nomor ponsel orang tua atau wali.
- d. Nomor Lainnya: Masukkan nomor alternatif darurat (jika ada).

| BENTRAR LEARNAL ON PARAMAN<br>HISTORY TERMOLOGI BANDLING<br>ADDAM | G                                  |
|-------------------------------------------------------------------|------------------------------------|
| < Kontak Darurat                                                  |                                    |
| Nama Orang Tua/Wali                                               |                                    |
| e g., John Doe                                                    |                                    |
| Pekerjaan                                                         |                                    |
| Phile Policy part                                                 |                                    |
| Nomor Telepon Orang Tua/Wali (Whatsapp)                           | Nomor Telepon Danurat Latiniya     |
| n.g., 01123456789                                                 | # g., Bud) - Kerabat - 08123456789 |
| TITZNI                                                            | 1920                               |
|                                                                   |                                    |
| ta © 2024-2025 esrama.itb.ec.id                                   |                                    |

#### 3. Menyimpan Data

- a. Nama Orang Tua/Wali: Masukkan nama orang tua atau wali.
- b. Pekerjaan Orang Tua/Wali: Masukkan pekerjaan orang tua atau wali.

#### 4. Catatan

- a. Semua kolom bertanda bintang (\*) wajib diisi.
- b. Pastikan data yang dimasukkan benar dan valid, terutama nomor kontak darurat.
- c. Jika terdapat kesalahan dalam pengisian, sistem akan memberikan pesan error pada kolom yang perlu diperbaiki.

# C. Pengerjaan Quiz

Fitur Quiz digunakan untuk menguji pengetahuan dan kepribadian calon penghuni asrama. Form ini merupakan langkah wajib sebelum pendaftaran asrama dapat dilanjutkan. Pengguna harus menjawab semua pertanyaan dengan benar untuk lolos ke tahap berikutnya

#### 1. Mengakses Form Quiz

- a. Login ke aplikasi menggunakan akun pengguna.
- b. Pilih menu Pendaftaran Asrama.

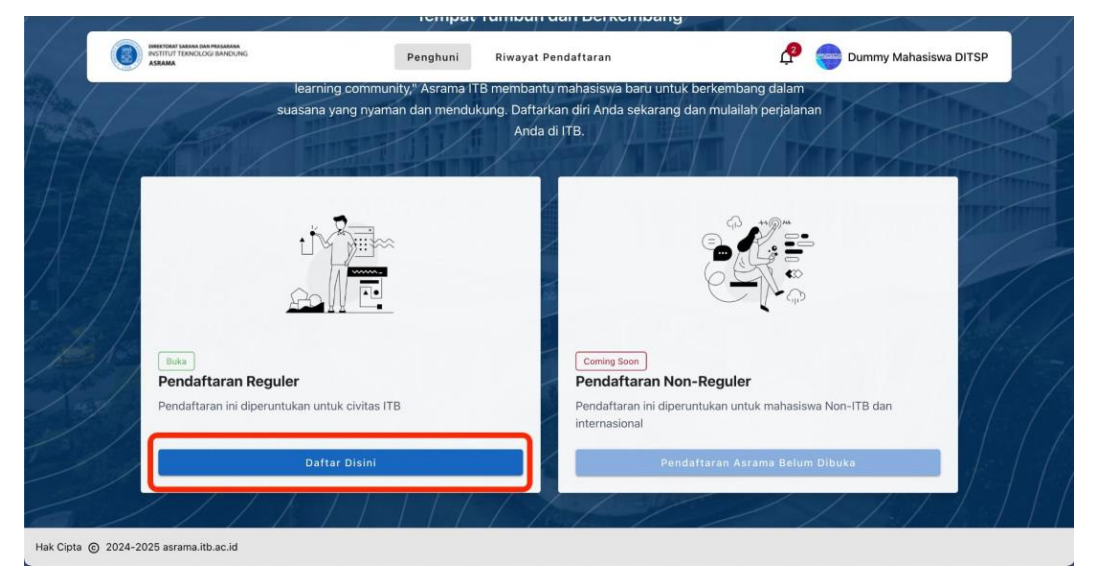

c. Sistem akan otomatis menampilkan modal Quiz jika pengguna belum menyelesaikan tes.

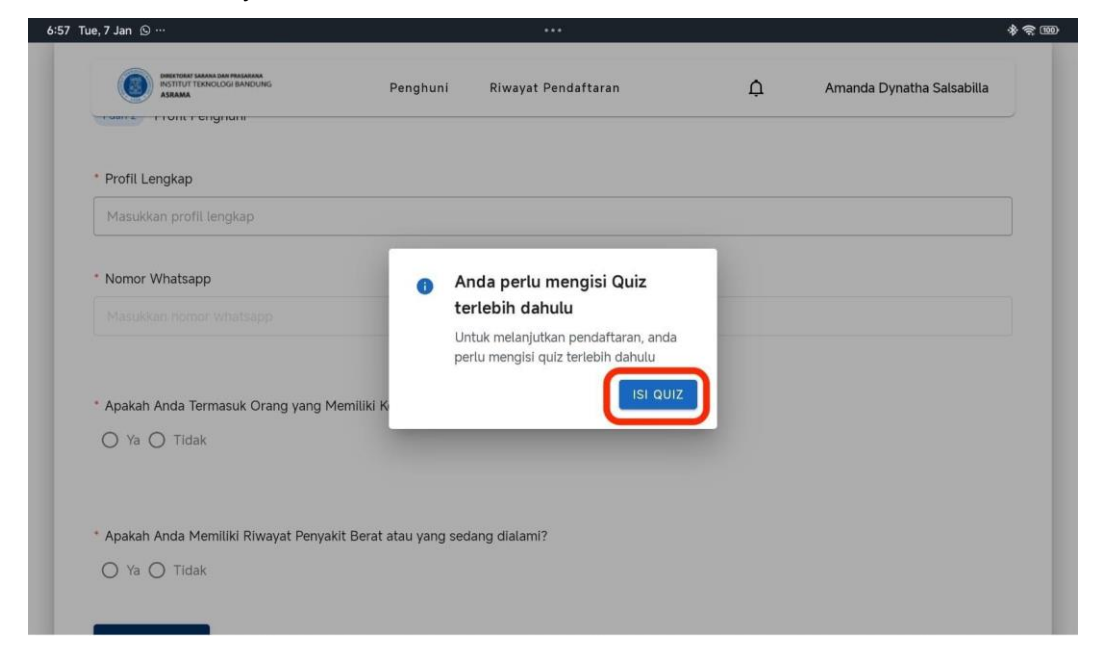

#### 2. Mengisi Form Quiz

- a. Judul Quiz: Tes Pengetahuan & Kepribadian Anak Asrama.
- b. Jumlah Pertanyaan: Terdiri dari 1-15 pertanyaan
- c. Jenis Pertanyaan: Pilihan Ganda: Pengguna memilih satu jawaban yang paling tepat

|      | DEEDDOLAT MAAAAA DAA MAALAAAAA<br>INSTITUT TERNOLOOGI BANDUNG<br>ASBAMA                                                                                                    | Penghuni                                                            | Riwayat Pendaftaran                      | <b>P</b>          | Dummy Mahasiswa DITSP |
|------|----------------------------------------------------------------------------------------------------|---------------------------------------------------------------------|------------------------------------------|-------------------|-----------------------|
| ÷    | Quiz Form                                                                                                    |                                                                     |                                          |                   |                       |
| sram | na ITB Challenge: Tes Pengeta                                                                                                    | huan & Kepribadian A                                                | nak Asrama                               |                   |                       |
| Quiz |                                                                                                    |                                                                     |                                          |                   | Pertanyaan ke- 1      |
|      |                                                                                                    |                                                                     |                                          |                   |                       |
| 1. A | pa saja sikap yang harus ditunjuk                                                                                                    | kan penghuni asrama c                                               | lalam menjaga hubungan sosial da         | n kemasyarakatan? |                       |
| 1. A | pa saja sikap yang harus ditunjuk<br>🔿 A. Saling menghormati dan tengga                                                                                                    | <b>kan penghuni asrama c</b><br>ng rasa dengan rekan seka           | lalam menjaga hubungan sosial da<br>Imar | n kemasyarakatan? |                       |
| 1. A | pa saja sikap yang harus ditunjuk<br>) A. Saling menghormati dan tengga<br>) B. Mengganggu privasi penghuni la                                                                       | <b>kan penghuni asrama c</b><br>ng rasa dengan rekan seka<br>iin    | lalam menjaga hubungan sosial da<br>ımar | n kemasyarakatan? |                       |
| 1. A | <ul> <li>pa saja sikap yang harus ditunjuk</li> <li>A. Saling menghormati dan tengga</li> <li>B. Mengganggu privasi penghuni la</li> <li>C. Menjaga kebersihan lingkungan</li> </ul> | kan penghuni asrama c<br>ng rasa dengan rekan seka<br>iin<br>asrama | lalam menjaga hubungan sosial da<br>ımar | n kemasyarakatan? |                       |

#### 3. Menyimpan dan Menyelesaikan Quiz

- a. Jawab semua pertanyaan yang muncul di layar
- b. Klik tombol Selanjutnya untuk menyimpan jawaban.

| A. Saling menghormati dan     | tenggang rasa dengan rekan sek  | amar                                 |            |
|-------------------------------|---------------------------------|--------------------------------------|------------|
| O B. Mengganggu privasi pen   | ghuni lain                      |                                      |            |
| O C. Menjaga kebersihan lingk | kungan asrama                   |                                      |            |
| O D. Bersikap 5S (Senyum, Sa  | lam, Sapa, Sopan, Santun) kepad | la penghuni, pengelola, dan masyarak | at sekitar |
|                               |                                 |                                      |            |
|                               |                                 |                                      |            |

c. Sistem akan memeriksa jawaban:

| A. Saling menghormati dan tenggang ra    | sa dengan rekan sekamar                                                              |  |
|------------------------------------------|--------------------------------------------------------------------------------------|--|
| O B. Mengganggu privasi penghuni lain    | Penjelasan                                                                           |  |
| 0                                        | Jawaban Kamu                                                                         |  |
| O C. Menjaga kebersihan lingkungan asra  | <ul> <li>A. Saling menghormati dan tenggang rasa dengan rekan<br/>sekamar</li> </ul> |  |
| O D. Bersikap 5S (Senyum, Salam, Sapa, S | 🥝 Jawaban kamu benar                                                                 |  |
|                                          | SELANJUTNYA                                                                          |  |
|                                          | SELANJUTNYA                                                                          |  |

d. Jika Semua Benar (100%): Pengguna akan diarahkan ke halaman pendaftaran asrama.

| ← Quiz Form                     |                                                         |            |
|---------------------------------|---------------------------------------------------------|------------|
| Asrama ITB Challenge: Tes Penge | etahuan & Kepribadian Anak Asrama                       |            |
| Selesai                         |                                                         |            |
|                                 |                                                         |            |
|                                 | 100/100                                                 |            |
|                                 | Selamat kamu sudah mencapai 100%! Kamu bisa lanjut ke p | endaftaran |
|                                 | KEMBALI LANJUT PENDAFTARAN                              | Ν          |
|                                 |                                                         |            |

e. Jika Ada Jawaban Salah: Pengguna akan diarahkan untuk mengulangi kembali

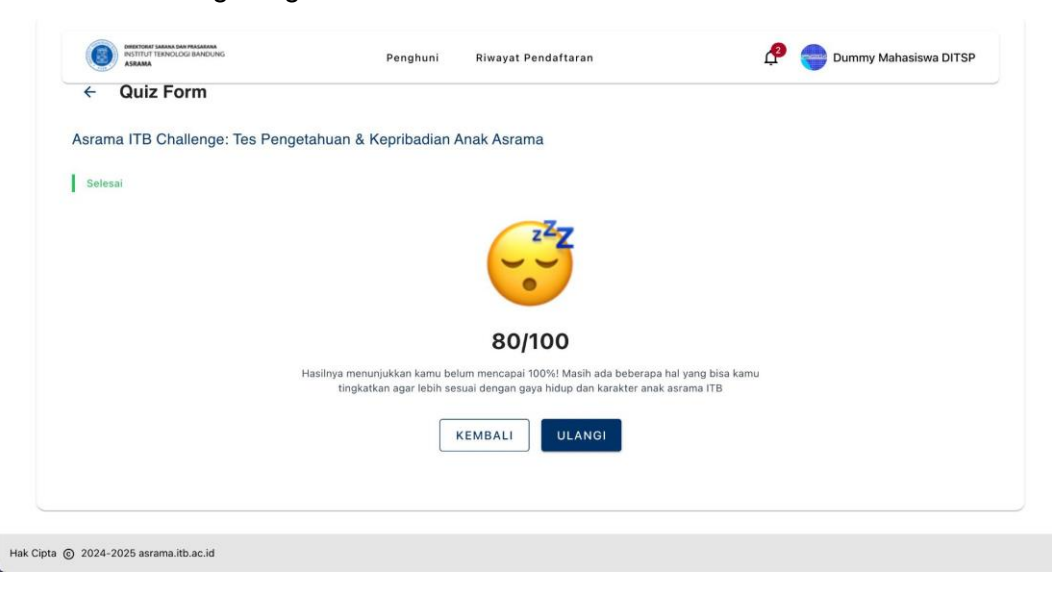

## D. Pendaftaran Asrama

Fitur Pendaftaran Asrama digunakan oleh calon penghuni untuk mendaftarkan diri secara online. Proses pendaftaran dibagi menjadi dua langkah yaitu mengisi profil penghuni & melengkapi informasi pendaftaran asrama.

#### 1. Masuk ke Halaman Pendaftaran Asrama

- a. Login ke aplikasi menggunakan akun penghuni.
- b. Pilih menu Pendaftaran Asrama

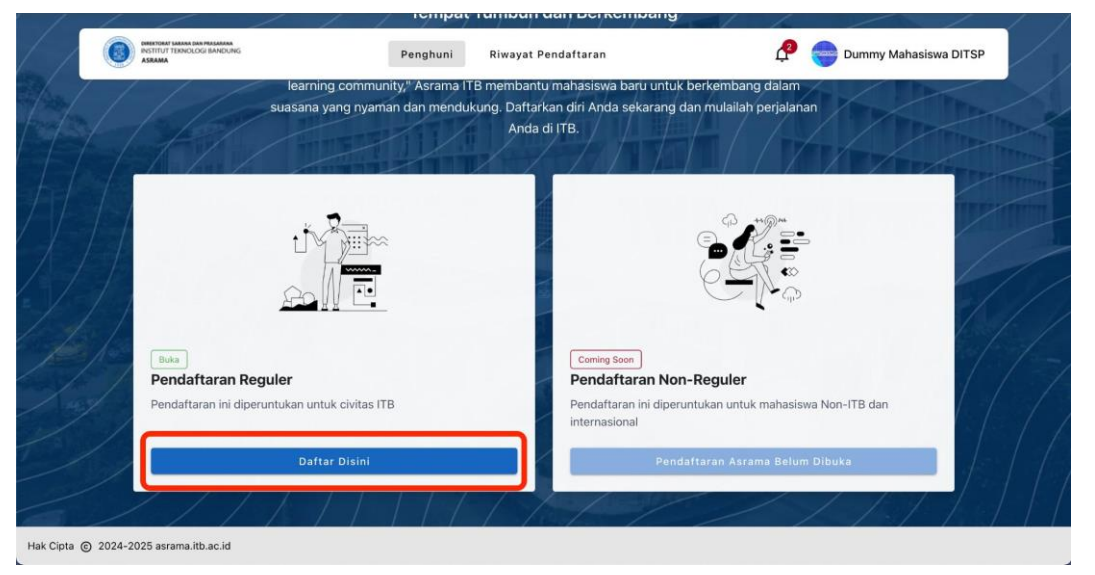

#### 2. Isi Data Profil Penghuni

Form ini berisi informasi dasar calon penghuni. Berikut kolom yang harus diisi:

- Profile Lengkap: Data pribadi calon penghuni yang telah diisi sebelumnya akan ditampilkan secara otomatis. Pastikan semua data sudah benar.
- Nomor WhatsApp: Masukkan nomor WhatsApp aktif untuk komunikasi.
- c. Pertanyaan: Apakah Anda Termasuk Orang yang Memiliki Kebutuhan Khusus?
- d. Pilih Ya atau Tidak.
- e. Jika Ya, masukkan deskripsi singkat kebutuhan khusus di kolom tambahan.
- f. Pertanyaan: Apakah Anda Memiliki Riwayat Penyakit Berat atau yang Sedang Dialami?
- g. Pilih Ya atau Tidak.
- h. Jika Ya, masukkan detail penyakit di kolom tambahan.
- i. Klik tombol Selanjutnya untuk melanjutkan ke langkah kedua.

| Pendaftaran Reguler                |                                       |  |
|------------------------------------|---------------------------------------|--|
| 1 dari 2 Profil Penghuni           |                                       |  |
| * Profil Lengkap                   |                                       |  |
| Masukkan profil lengkap            |                                       |  |
| * Nomor Whatsapp                   |                                       |  |
| 0895335872593                      |                                       |  |
|                                    |                                       |  |
| * Apakah Anda Termasuk Orang yang  | Memiliki Kebutuhan Khusus?            |  |
| 🔘 Ya 🔘 Tidak                       |                                       |  |
|                                    |                                       |  |
| * Apakah Anda Memiliki Riwayat Pen | yakit Berat atau yang sedang dialami? |  |
| 🔘 Ya 🔘 Tidak                       |                                       |  |
|                                    |                                       |  |

#### 3. Isi Informasi Pendaftaran Asrama

Pada langkah ini, pengguna harus melengkapi data pendaftaran. Berikut adalah kolom yang harus diisi:

a. Pilih Asrama: Pilih nama asrama dari daftar dropdown.

- b. Pilih Periode: Pilih periode pendaftaran dari daftar dropdown.
- c. Pilih Kapasitas Kamar: Pilih kapasitas kamar yang diinginkan (contoh: 1 orang, 2 orang, atau lebih).
- d. Waktu Rencana Check-In: Pilih tanggal check-in yang direncanakan menggunakan date picker.
- e. Klik tombol Simpan untuk menyelesaikan proses pendaftaran.

| ( | BERTING I SEAR SA PARA                          | Penghuni | Riwayat Pendaftaran | P | Dummy Mahasiswa DITSP |  |
|---|-------------------------------------------------|----------|---------------------|---|-----------------------|--|
|   | Pendaftaran Reguler     Info Pendaftaran Asrama |          |                     |   |                       |  |
|   | * Pilih Asrama                                  |          |                     |   | *                     |  |
|   | * Pilih Periode                                 |          |                     |   | •                     |  |
|   | * Pilih Kapasitas Kamar                         |          |                     |   |                       |  |
|   | Select Capacity                                 |          |                     |   | •                     |  |
|   | * Rencana Check In 👔                            |          |                     |   |                       |  |
|   | mm/dd/yyyy                                      |          |                     |   |                       |  |
|   | Kembali Simpan                                  |          |                     |   |                       |  |

#### 4. Riwayat pendaftaran

- a. Setelah berhasil mendaftar pengguna akan mendapatkan notifikasi
   WA pendaftaran formulir pendaftaran sedang di review oleh admin
- b. Dan akan diarahkan ke riwayat pendaftaran.

| Asrama Widyatama                            | Selasa, 07 Januari 2025              |  |
|---------------------------------------------|--------------------------------------|--|
|                                             | Status Pendaftaran:                  |  |
| Bogor                                       | Ditolak                              |  |
| Periode 01 Februari 2025 - 28 Februari 2025 | Form perioanaran asrama anoa oitoiaw |  |
| No 24064                                    | -                                    |  |
| Rencana Check In - 04 Februari 2025         |                                      |  |

## E. Pembayaran Asrama

Fitur Pembayaran Bagian Calon Penghuni memungkinkan mahasiswa atau calon penghuni untuk memeriksa riwayat pendaftaran, melihat status pembayaran, dan menyalin nomor VA yang digunakan untuk menyelesaikan pembayaran asrama.

#### 1. Mengakses Riwayat Pendaftaran

- a. Login ke aplikasi menggunakan akun penghuni.
- b. Pilih menu Riwayat Pendaftaran.

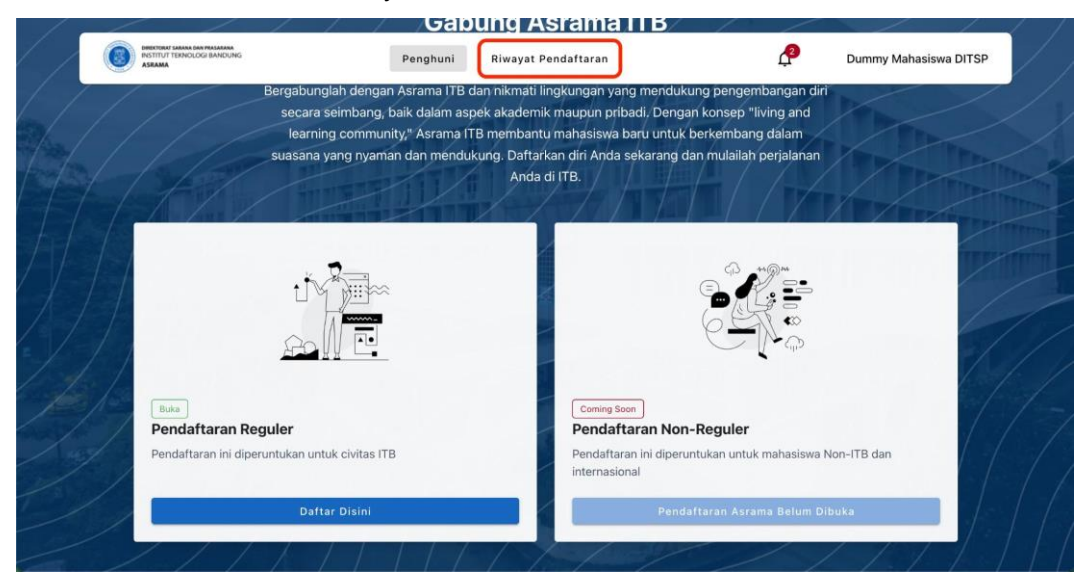

c. Sistem akan menampilkan data Riwayat Pendaftaran.

| Asrama Jatinangor                        | Jumat, 17 Januari 2025                                                                 |
|------------------------------------------|----------------------------------------------------------------------------------------|
|                                          | Status Pendaftaran:                                                                    |
| Jatinangor                               | Form pendaftaran asrama anda diterima,                                                 |
| Periode 18 Februari 2025 - 31 Maret 2025 | tunggu pengumuman pendaftaran untuk dapat<br>melakukan pembayaran. Pembayaran VA dapat |
| lo 001129                                | dimulai pada 31 January 2025.                                                          |
| Rencana Check In - 06 Februari 2025      | Catatan:                                                                               |
|                                          | Lihat Detail                                                                           |
|                                          |                                                                                        |
|                                          |                                                                                        |
|                                          |                                                                                        |

#### 2. Mengecek Status Pembayaran

- a. Cari pendaftaran yang ingin Anda cek pada tabel riwayat pendaftaran.
- b. Klik tombol Cek Status Pembayaran pada kolom Actions.

| Asrama Jatinangor                        | Jumat, 17 Januari 2025                                 |                                           |
|------------------------------------------|--------------------------------------------------------|-------------------------------------------|
|                                          | Status Pendaftaran:                                    |                                           |
| O Jatinangor                             | Diterima & Sudah Membaya                               | yar                                       |
| -                                        | Form pendaftaran asrama and                            | nda diterima,                             |
| Periode 18 Februari 2025 - 31 Maret 2025 | tunggu pengumuman pendaft<br>melakukan pembayaran. Pem | mbayaran VA dapat CHECK STATUS PEMBAYARAN |
| No 001129                                | dimulai pada 31 January 2025                           | 25.                                       |
| Rencana Check In - 06 Februari 2025      | Catatan:                                               |                                           |
|                                          |                                                        |                                           |
|                                          |                                                        |                                           |

| Hak Cipta 🌀 2024-2025 a | srama.itb.ac.id                                                  |
|-------------------------|------------------------------------------------------------------|
| C.                      | Sistem akan menampilkan detail pembayaran di halaman atau modal, |

- yang mencakup:
  - Nomor Virtual Account (VA): Nomor yang digunakan untuk membayar.
  - Total Tagihan: Jumlah tagihan yang harus dibayarkan.
  - Status Pembayaran: Status pembayaran terkini.
  - Jumlah yang Sudah Dibayarkan: Jika pembayaran telah dilakukan sebagian.
  - Sisa Tagihan: Jika pembayaran belum lunas.

| ASRAMA                                                                                                    | Penghuni Riwayat Pendattaran                                                                                      | Dummy Mahasiswa DITSP       |
|----------------------------------------------------------------------------------------------------|----------------------------------------------------------------------------------------------------|-----------------------------|
| 🗲 Detail Pembayaran                                                                                                    |                                                                                                    |                             |
| QR CODE STATUS PEMBAYARAN                                                                                                    |                                                                                                    |                             |
|                                                                                                    | Selesaikan pembayaran dalan                                                                                       | n                           |
|                                                                                                    | Selesaikan pembayaran dalam<br>Waktu telah habis<br>Batas Akhir Pembayaran<br>Minggu, 19 Januari 2025 pukul 23.59 |                             |
| Detail Pembaya                                                                                                    | Iran                                                                                                    | DOWNLOAD REKAP PEMBAYARAN   |
| Total Tagihan<br><b>Rp 900.000</b>                                                                                                    |                                                                                                    | Total Pembayaran Rp 900.000 |
|                                                                                                    | Riwayat Pembayaran                                                                                                |                             |
| Pr. 900.000                                                                                                    |                                                                                                    |                             |
| 17 Jan 2025 09:42:15                                                                                                    |                                                                                                    |                             |
| mandin Nomor Virtual Account<br>87554001129                                                                                                    |                                                                                                    | C SALIN                     |
| Sisa Tagihan<br><b>Rp 0</b>                                                                                                    |                                                                                                    |                             |
| Cara Pembayaran                                                                                                    |                                                                                                    |                             |
| ATM Mandiri                                                                                                    |                                                                                                    |                             |
| <ol> <li>Masukkan kartu ATM dan PIN</li> <li>Pilih menu "Bayar/Beli"</li> <li>Pilih menu "Lainnya", hingga menemukan menu</li> <li>Masukkan Kode Biller Asrama ITB (88708), lalu</li> <li>Masukkan "Nomor Virtual Account" Asrama ITB</li> <li>Masukkan Angka "1" untuk memilih tagihan, lalu</li> <li>Konfirmasi pembayaran, lalu pilih tombol Ya</li> <li>Simpan struk sebagai bukti pembayaran Anda</li> </ol> | "Multipayment"<br>pilih Benar<br>, lalu pilih Benar<br>pilih tombol Ya                                            |                             |
| Mandiri Internet Banking / Livin' By Mandiri                                                                                                    |                                                                                                    |                             |
| 1. Login ke aplikasi Livin' by Mandiri     2. Pilih menu Bayar     3. Masukkan kategori Pendidikan atau sesuai layar     4. Cari penyedia layanan: Asrama ITB     5. Masukkan nomor pembayaran atau ID pelangga     6. Periksa detail tagihan Anda     7. Kilis Rever I alu segukkan DN Jain's Anda ustuk                                                                                                    | nan<br>In<br>Konfirmasi                                                                                           |                             |

#### 3. Menyalin Nomor Virtual Account (VA)

- a. Pada detail pembayaran, Anda akan melihat nomor VA.
- b. Klik tombol Salin Nomor VA untuk menyalin nomor VA ke clipboard.
- c. Gunakan nomor VA tersebut untuk melakukan pembayaran melalui platform yang disediakan, seperti ATM, mobile banking, atau internet banking.

|                                                | Penghuni Riwayat Pendaftaran            |   | Dummy Mahasiswa DITSP |
|------------------------------------------------|-----------------------------------------|---|-----------------------|
| <b>tp. 900.000</b><br>7 Jan 2025 09:42:15      | , , , , , , , , , , , , , , , , , , , , |   |                       |
| nandiri Nomor Virtual Account<br>87554001129   |                                         | ( | SALIN                 |
| Sisa Tagihan                                   |                                         |   |                       |
| Rp 0                                           |                                         |   |                       |
| Cara Pembayaran                                |                                         |   |                       |
|                                                |                                         |   |                       |
| 1. Masukkan kartu ATM dan PIN                  |                                         |   |                       |
| 2. Pilih menu "Bayar/Beli"                     |                                         |   |                       |
| 3. Pilih menu "Lainnya", hingga menemukan me   | nu "Multipayment"                       |   |                       |
| 4. Masukkan Kode Biller Asrama ITB (88708), la | alu pilih Benar                         |   |                       |
| 5. Masukkan "Nomor Virtual Account" Asrama     | TB, lalu pilih Benar                    |   |                       |
| 6. Masukkan Angka "1" untuk memilih tagihan,   | alu pilih tombol Ya                     |   |                       |
| 7. Konfirmasi pembayaran, lalu pilih tombol Ya |                                         |   |                       |
| 8. Simpan struk sebagai bukti pembayaran And   | a                                       |   |                       |
|                                                |                                         |   |                       |
| Mandiri Internet Banking / Livin' By Mandiri   |                                         |   | ~                     |
| internet service of and by manually            |                                         |   |                       |

#### 4. Menunggu Pembaruan Status oleh Admin

- a. Setelah pembayaran berhasil dilakukan, tunggu admin untuk mengunggah hasil pembayaran dari aplikasi Mandiri ke sistem asrama.
- b. Sistem akan secara otomatis memperbarui status pembayaran Anda.
- c. Status pembayaran akan berubah menjadi:
  - Lunas jika pembayaran sudah diterima sepenuhnya.
  - Sebagian Terbayar jika pembayaran masih kurang.
- d. Anda dapat kembali ke menu Pembayaran untuk memeriksa pembaruan status.

### F. Check In Asrama

Fitur Check-in Penghuni Asrama dirancang untuk memastikan bahwa penghuni telah menyelesaikan semua kewajiban administrasi sebelum dapat menempati kamar asrama. Proses ini melibatkan verifikasi pembayaran, pengunduhan dan pengunggahan surat pernyataan, serta verifikasi barcode saat check-in.

#### 1. Verifikasi Pembayaran

- a. Penghuni login ke akun masing-masing.
- b. Masuk ke menu Riwayat Pendaftaran Asrama.
- c. Jika pembayaran telah dikonfirmasi oleh admin, status pembayaran akan berubah menjadi Lunas.

d. Penghuni akan melihat pesan "Pembayaran Berhasil, Silakan Lanjutkan Proses Check-in".

| <ul> <li>Jatinangor</li> <li>Periode 18 Februari 2025 - 31 Maret 2025</li> <li>No 001129</li> <li>Rencana Check In - 06 Februari 2025</li> </ul> | Status Pendaftaran:<br>Diterima & Sudah Membayar<br>Form pendaftaran asrama anda diterima,<br>tunggu pengumuman pendaftaran untuk dapat<br>melakukan pembayaran. Pembayaran VA dapat<br>dimulai pada 31 January 2025.<br>Catatan: | LIHAT OR CODE |
|----------------------------------------------------------------------------------------------------|----------------------------------------------------------------------------------------------------|---------------|
|                                                                                                    | Lihat Detail                                                                                                    | ~             |

#### 2. Unduh & Unggah Surat Pernyataan Penghuni

a. Setelah pembayaran berhasil, penghuni akan mendapatkan tombol"Download Surat Pernyataan" di detail riwayat pendaftaran

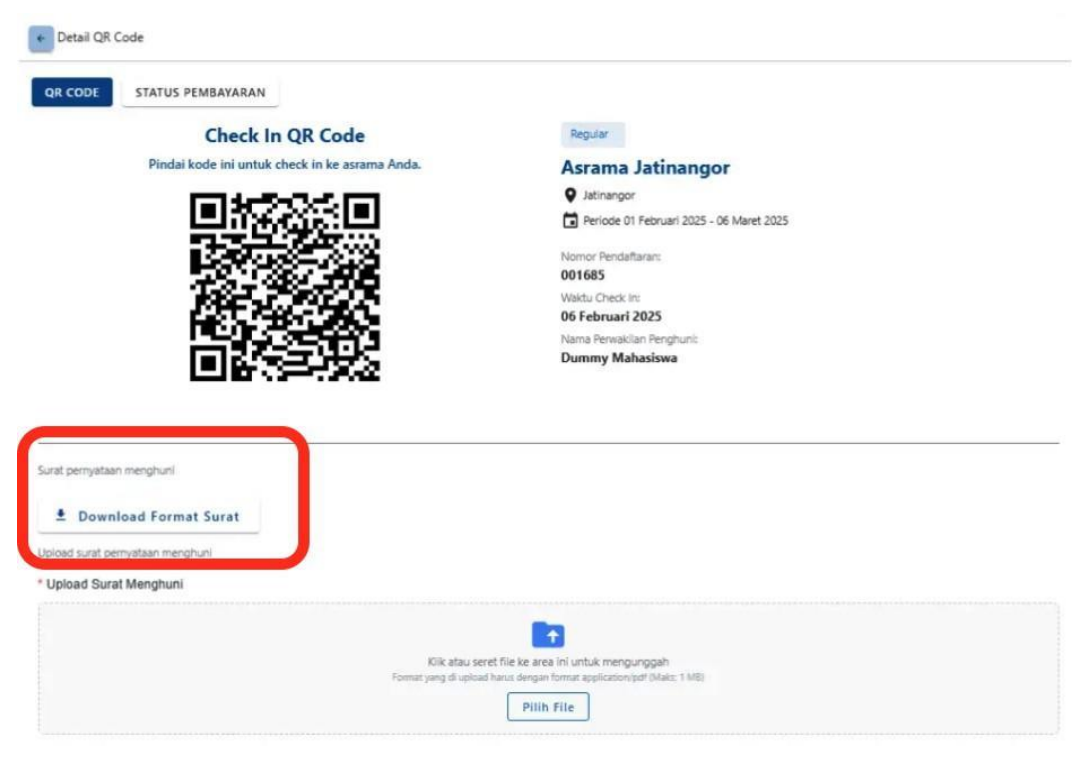

 b. Penghuni harus Mengunduh file surat pernyataan, Mencetak dan menandatangani surat pernyataan, Menempelkan materai sesuai ketentuan.

- c. Setelah ditandatangani, penghuni harus mengunggah kembali surat tersebut dengan langkah:
  - Klik tombol "Upload Surat Pernyataan".
  - Pilih file hasil scan atau foto surat pernyataan.
  - Pastikan format file PDF dan tidak lebih dari 1MB.
  - Klik "Pilih File" untuk mengunggah.

| QR CODE STATUS PEMBAYARAN                                                        |                                          |
|----------------------------------------------------------------------------------|------------------------------------------|
| Check In QR Code                                                                 | Regular                                  |
| Pindai kode ini untuk check in ke asrama Anda.                                   | Asrama Jatinangor                        |
|                                                                                  | Jatinangor                               |
|                                                                                  | Periode 01 Februari 2025 - 06 Maret 2025 |
|                                                                                  | Nomor Pendaftaran:                       |
| 7833863 <b>78</b>                                                                | 001685                                   |
| All a start and a start a                                                        | Waktu Check In:                          |
| First 1995 1995                                                                  | 06 Februari 2025                         |
|                                                                                  | Nama Perwakilan Penghuni:                |
|                                                                                  |                                          |
| Surat pernyataan menghuni                                                        |                                          |
|                                                                                  |                                          |
| Download Format Surat                                                            |                                          |
| Download Format Surat Upload surat pernyataan menghuni                           |                                          |
| Download Format Surat Upload surat pernyataan menghuni     Upload Surat Menghuni |                                          |

d. Jika berhasil, status akan berubah menjadi Surat Pernyataan Terunggah

#### 3. Unduh & Unggah Surat Pernyataan Penghuni

- a. Setelah surat pernyataan diunggah, sistem akan menampilkan barcode unik untuk proses check-in.
- b. Penghuni datang ke lokasi check-in asrama sesuai jadwal yang ditentukan.
- c. Admin akan memindai barcode penghuni menggunakan sistem verifikasi asrama.
- d. Jika barcode valid, status penghuni akan diperbarui menjadi Check-in Berhasil.
- e. Penghuni akan mendapatkan Nomor Kamar dan dapat langsung menuju kamar yang telah dialokasikan.

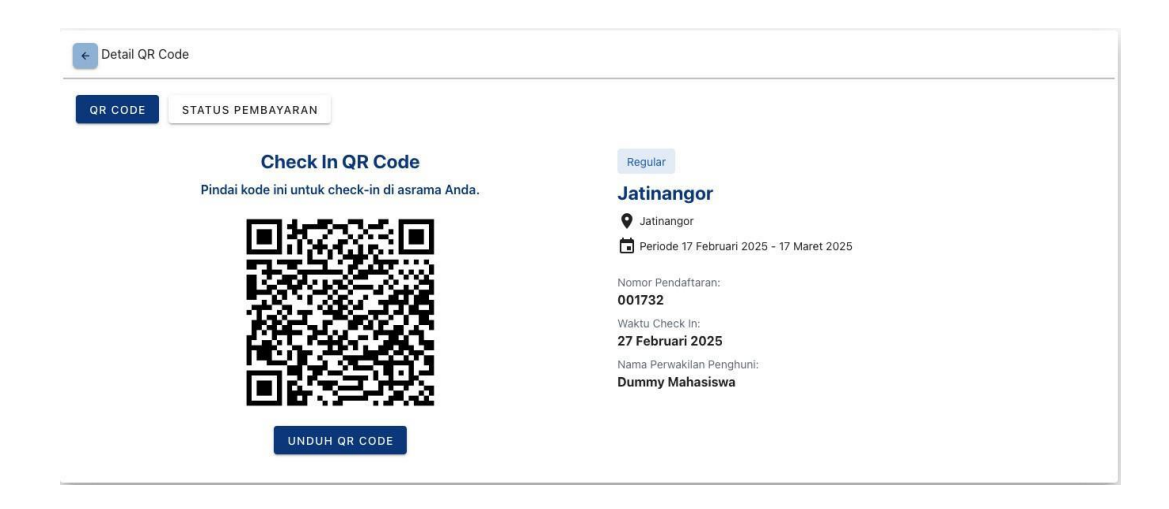

# G. Check Out Asrama

Fitur Checkout Penghuni Asrama dirancang untuk memastikan penghuni yang akan keluar dari asrama telah menyelesaikan seluruh prosedur administrasi, termasuk pengisian evaluasi dan pengunggahan surat pernyataan checkout.

#### 1. Notifikasi WhatsApp 30 Hari Sebelum Checkout

- a. 30 hari sebelum masa tinggal berakhir, penghuni akan menerima notifikasi WhatsApp dari sistem yang berisi:
  - Pengingat untuk mengajukan checkout.
  - Link menuju halaman pengajuan checkout.
- b. Penghuni login ke aplikasi dan masuk ke menu Checkout Asrama.
- c. Klik tombol "Ajukan Checkout" untuk memulai proses checkout.

| <ul> <li>Jatinangor</li> <li>Periode 18 Februari 2025 - 31 Maret 2025</li> <li>ko 001129</li> <li>Rencana Check In - 06 Februari 2025</li> </ul> | Dite<br>Form<br>tungm<br>mela<br>dimu<br>Cata | n pendaftaran asrama anda diterima,<br>n pendaftaran asrama anda diterima,<br>gu pengumuman pendaftaran untuk dapat<br>akukan pembayaran VA dapat<br>ulai pada 31 January 2025. | LIHAT OR CODE |
|----------------------------------------------------------------------------------------------------|-----------------------------------------------|----------------------------------------------------------------------------------------------------|---------------|
|                                                                                                    | Lihat Detail                                  |                                                                                                    |               |

#### 2. Unduh & Unggah Surat Pernyataan Penghuni

a. Setelah pembayaran berhasil, penghuni akan mendapatkan tombol"Download Surat Pernyataan" di detail riwayat pendaftaran

| QR CODE STATUS PEMBAYARAN                                                                                                    |                                                                                           |
|----------------------------------------------------------------------------------------------------|-------------------------------------------------------------------------------------------|
| Check In QR Code                                                                                                    | Regular                                                                                   |
| Pindai kode ini untuk check in ke asrama Anda.                                                                                      | Asrama Jatinangor                                                                         |
| CONTRACTOR CONT                                                                                                    | Jatinangor                                                                                |
|                                                                                                    | Periode 01 Februari 2025 - 06 Maret 2025                                                  |
|                                                                                                    | Nomor Pendaflaran:                                                                        |
| 1821 PS 175                                                                                                    | Waktu Check In:                                                                           |
| 127.78° 363                                                                                                    | 06 Februari 2025                                                                          |
|                                                                                                    | Nama Perwakilan Penghuni:                                                                 |
|                                                                                                    |                                                                                           |
| Surat pemyataan menghuni                                                                                                    |                                                                                           |
| Surat pernyataan menghuni<br>Download Format Surat                                                                                  |                                                                                           |
| Surat pernyataan menghuni  Download Format Surat Doload surat pernyataan menghuni                                                   |                                                                                           |
| Surat pernyataan menghuni  Download Format Surat Upload Surat Menghuni  * Upload Surat Menghuni                                     |                                                                                           |
| Surat pernyataan menghuni  Download Format Surat Upload surat pernyataan menghuni  Upload Surat Menghuni                            |                                                                                           |
| Surat pernyataan menghuni  Download Format Surat Upload surat pernyataan menghuni  Upload Surat Menghuni                            |                                                                                           |
| Surat pemyataan menghuni  Download Format Surat Upload Surat Menghuni  Wiik atau sere                                               | t file ka area ini untuk mengunggah                                                       |
| Surat pernyataan menghuni  Download Format Surat Upload Surat Menghuni * Upload Surat Menghuni Kiik atau sere Format yeng di upload | et file ke area ini untuk mengunggah<br>harus dengan format application pdf (okais: 1 ME) |

- b. Penghuni harus Mengunduh file surat pernyataan, Mencetak dan menandatangani surat pernyataan, Menempelkan materai sesuai ketentuan.
- c. Setelah ditandatangani, penghuni harus mengunggah kembali surat tersebut dengan langkah:
  - Klik tombol "Upload Surat Pernyataan".
  - Pilih file hasil scan atau foto surat pernyataan.
  - Pastikan format file PDF dan tidak lebih dari 1MB.
  - Klik "Pilih File" untuk mengunggah.

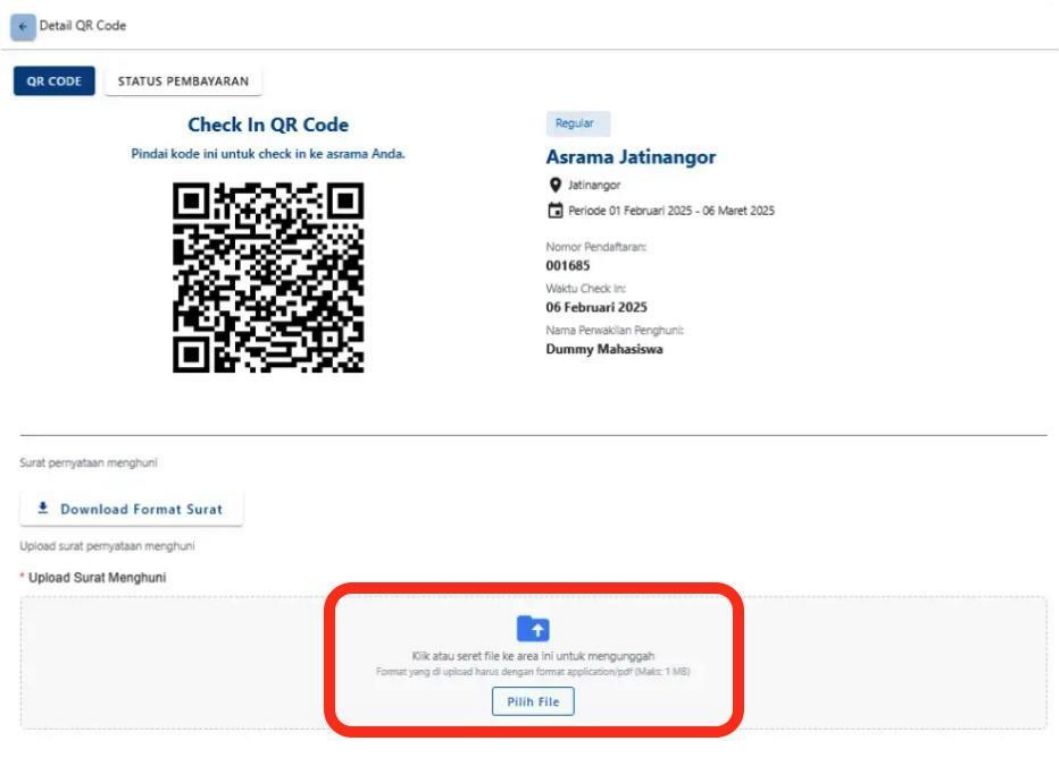

d. Jika berhasil, status akan berubah menjadi Surat Pernyataan Terunggah

#### 3. Unduh & Unggah Surat Pernyataan Penghuni

- a. Setelah surat pernyataan diunggah, sistem akan menampilkan barcode unik untuk proses check-in.
- b. Penghuni datang ke lokasi check-in asrama sesuai jadwal yang ditentukan.
- c. Admin akan memindai barcode penghuni menggunakan sistem verifikasi asrama.
- d. Jika barcode valid, status penghuni akan diperbarui menjadi Check-in Berhasil.
- e. Penghuni akan mendapatkan Nomor Kamar dan dapat langsung menuju kamar yang telah dialokasikan.

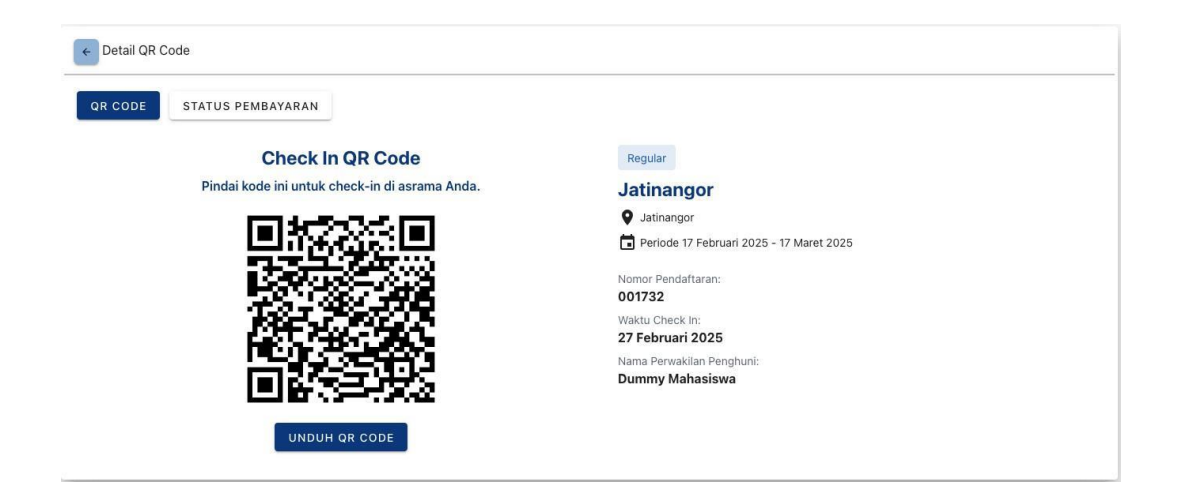

# **BAGIAN 4. PENUTUP**

Demikian Buku Panduan "Pendaftaran Asrama ITB" periode 15 Juli s.d 31 Agustus 2025. Apabila terdapat kesalahan, kami memohon maaf dan akan diperbaiki di kemudian hari.

Salam,

**Tim Penyusun** Asisten Asrama ITB Tahun 2025